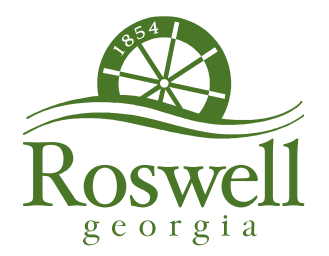

December 14, 2022

To: All City of Roswell Suppliers, Vendors, and Contractors

SUBJECT: PAYMENT SYSTEM UPGRADE – DUAL FACTOR AUTHENTICATION

Dear Partner,

We wanted to let everyone who currently does business with the City of Roswell know that the City is going through a required update to our online vendor tracking and payment system.

## Summary:

For any supplier who uses the City's online Vendor Self Service function as a day to day tool (i.e. to track payment and invoice records, etc.), or if you frequently make changes to your vendor ID, etc..., this change will impact how you access the system, and you will be required to "link" your vendor profile in the old system to the updated (dual authentication security) vendor profile in the new system.

For suppliers who don't often use the Vendor Self Service feature, you will only need to access and link your new and old profiles if you need to make changes to your profile (i.e. update tax information or payment processing or identification information).

## **Detailed Change Process:**

Attached is a detailed walk through that will show you how to create an individual account, link company accounts in the system, and upload current W-9.

You will need your Vendor number (available in the current system and on checks and POs) and your FID / SSN #.

Best,

Greg Anderson

Greg Anderson, Purchasing Manager

## City of Roswell Vendor Self Service MUNIS UPGRADE

Task 1 – Establish Tyler Portico Account (Individual – Dual Authentication)

Task 2 – Link Old Munis (Munis 11.3) Vendor Account to New Munis Vendor Account (2021)

Task 3 – Upload W-9

## **Recorded Steps**

Step 1: User left click on "Vendor Self Service"

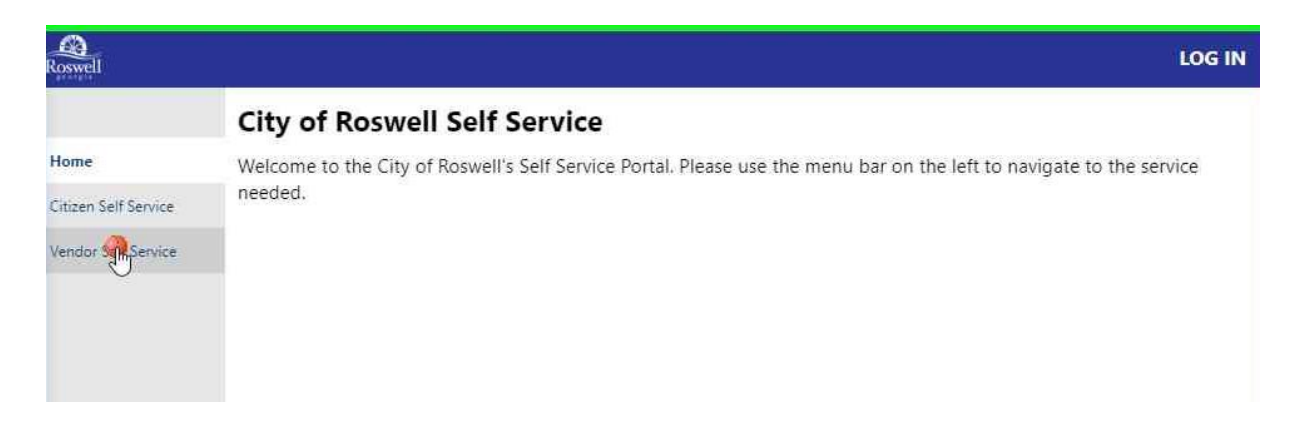

Step 2: User left click on "Login / Register".

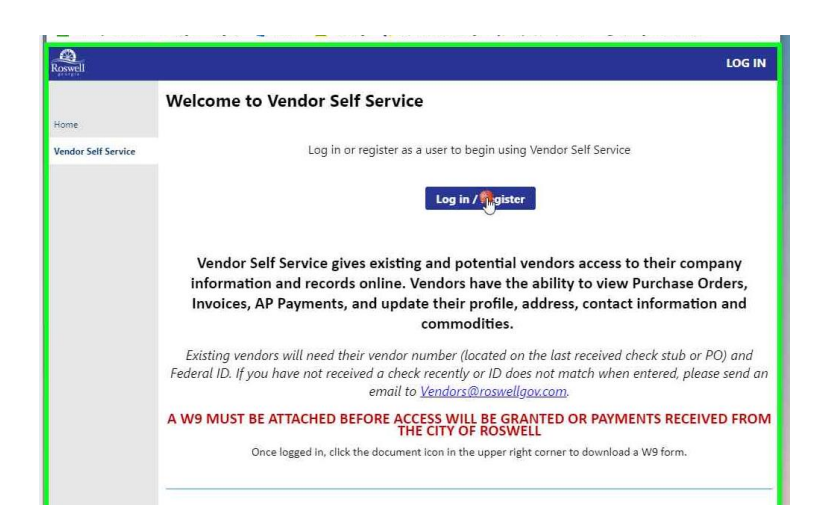

Step 3: User Left Click on "Sign up".

| er Portico Citizen - Sign In 🗙 🕂        |                                           | v –                                 |       |
|-----------------------------------------|-------------------------------------------|-------------------------------------|-------|
| C identity.tylerportico.com             |                                           | 년 ☆ 📕 🌲 🗐 🕹                         | 🗆 🦚 : |
| ality HUDWeb 🛛 🚳 Log in or Register 🚯 N | IUNIS 👱 DocuSign 🞸 Contract/PO Chang 🕺 My | Forms   JotForm 😵 Georgia Procureme | >>    |
|                                         | Sign in with Google                       |                                     | î     |
|                                         | Sign in with Apple                        |                                     |       |
|                                         | Sign in with Microsoft                    |                                     |       |
|                                         | Sign in with Facebook                     |                                     |       |
|                                         | OR                                        |                                     |       |
|                                         | Email address                             |                                     |       |
|                                         |                                           |                                     |       |
|                                         | Password                                  |                                     |       |
|                                         |                                           |                                     |       |
|                                         | Remember me                               |                                     |       |
|                                         | Sign in                                   |                                     |       |
|                                         | Eorgot password? Unlock account? Help     |                                     |       |
|                                         | Don't have an account? Signup             |                                     |       |
|                                         | Ŭ                                         |                                     |       |

Step 4: User fill out Account Information and left click "Sign up".

| C      identity.tylerportico.co     | m/signin/register                                                                                                    | or (2) ☆            |                 | ± 0 0 : |
|-------------------------------------|----------------------------------------------------------------------------------------------------|---------------------|-----------------|---------|
| onality HUDWeb 🜼 Log in or Register | 🚯 MUNIS 👱 DocuSign 🕺 Contract/PO Chang 🕺 M                                                                                                    | vly Forms   JotForm | 🕑 Georgia Procu | reme    |
|                                     | Create an account<br>rest@ffedprodocs.com<br>At least 8 character(s)<br>At least 1 number(s)<br>At least 1 number(s) |                     |                 |         |
|                                     | John                                                                                                    |                     |                 |         |
|                                     | Test                                                                                                    |                     |                 |         |
|                                     | * indicates required field                                                                                                    |                     |                 |         |
|                                     |                                                                                                    |                     |                 |         |

Step 5: System will send email to signup account email.

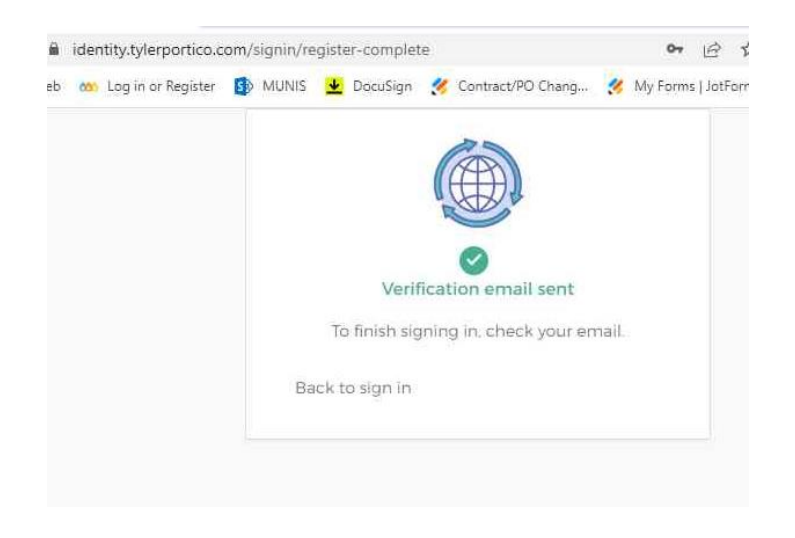

Step 6: User left click in email on "Activate Account"

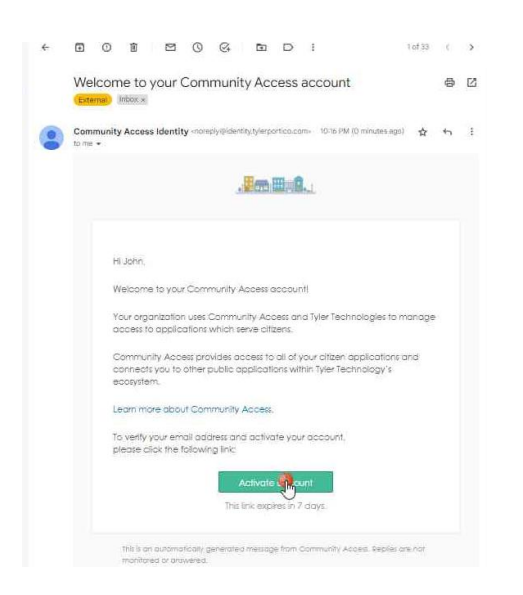

**Step 7:** User left click on "Sign in" in Tyler Portico Citizen - Sign In. <u>At this point, at</u> <u>successful Sign In, Vendor will have completed Task 1 of establishing an individual</u> <u>account successfully.</u>

| Sign in with Google                   |
|---------------------------------------|
| Sign in with Apple                    |
| Sign in with Microsoft                |
| Sign in with Facebook                 |
| OR                                    |
| Email address                         |
| Itest@feaprodocs.com                  |
| Password                              |
| ••••••                                |
| Remember me                           |
| Sign                                  |
| Forgot password? Unlock account? Help |
| Don't have an account? Sign up        |
|                                       |

Step 8: User left click "Yes" if they accept terms and conditions.

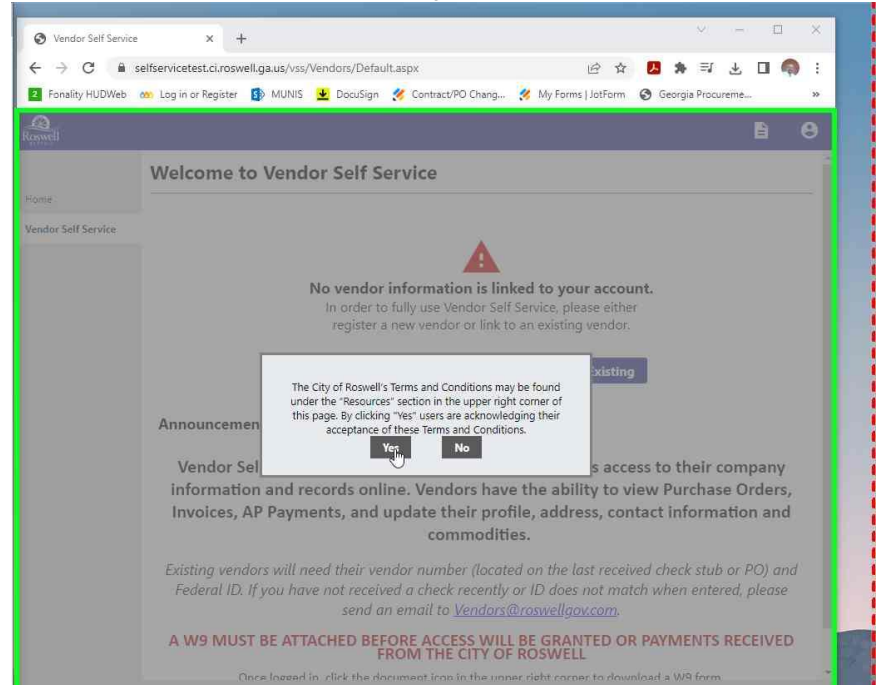

**Step 9:** User left click on "Link to Existing" **NOTE**: at this point, a supplier who does not have a previous account in Munis 11.3 can select "Create New Vendor" and follow prompts to create an unlinked new account – you will need to upload a W-9 in either case. The remainder of this document will include steps to link accounts, NOT to create a new account.

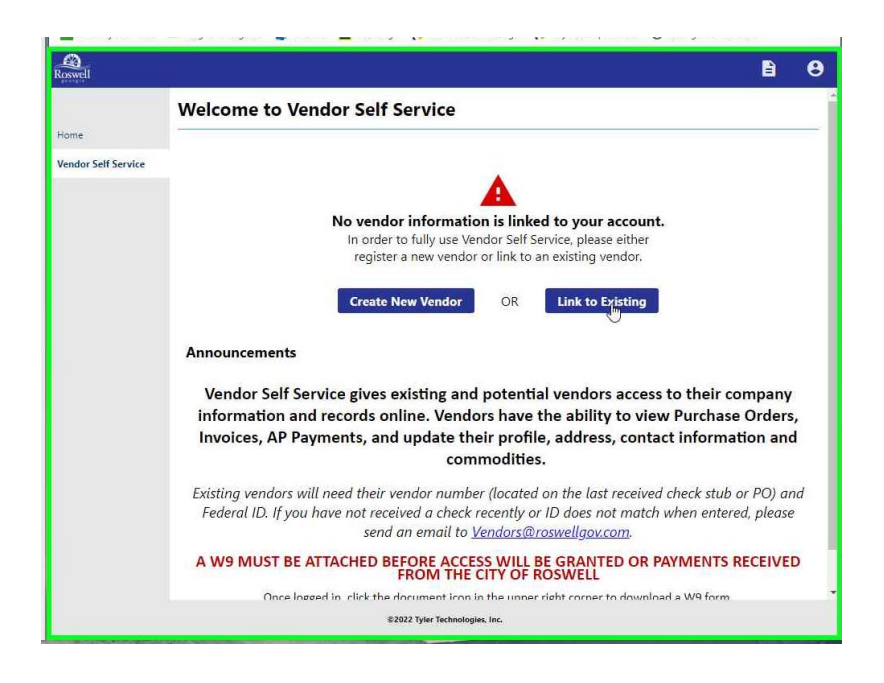

**Step 10:** User input previous account information – the previous (Munis 11.3) vendor number and FID / SSN information - Left click on Link to Existing"

| UDWeb | 🇠 Log in or Register 🚯 MUNIS 👱 DocuSign 🞸 Contract/PO Chang 孩 My Forms   JotForm 🔇 Georgia Procureme | » |
|-------|----------------------------------------------------------------------------------------------------|---|
|       | 8                                                                                                    | θ |
|       | Link to Existing Vendor                                                                              |   |
| vice  | Q                                                                                                    |   |
|       | Enter the information below to search for an existing vendor.                                        |   |
|       | Vendor Number Vendor FID/SSN                                                                         |   |
|       | 7700 123456789                                                                                       |   |
|       | Link to Existing                                                                                     |   |
|       |                                                                                                    |   |
|       |                                                                                                    |   |
|       |                                                                                                    |   |
|       |                                                                                                    |   |
|       |                                                                                                    |   |
|       |                                                                                                    |   |
|       | #2022 Tyler Technologies, Inc.                                                                       |   |

**Step 11:** User fill out required contact information and left click on "Continue". NOTE: suggest using Contact Type "GENERAL – General Contacts". This can be updated after linking accounts and uploading W-9.

| Roswell             |                            | ) ( | 8 |
|---------------------|----------------------------|-----|---|
|                     | User Contact Information   |     |   |
| Home                | Contact Person             |     |   |
| Vendor Self Service | * Contact Type             |     |   |
|                     | GENERAL - General Contacts |     |   |
|                     | * Name                     |     |   |
|                     | JOHN TEST                  |     |   |
|                     | Description                |     |   |
|                     | CEO                        |     |   |
|                     | * Phone                    |     |   |
|                     | 7705946197                 |     |   |
|                     | Text                       |     |   |
|                     | Opt in                     |     |   |
|                     | Fax                        |     |   |
|                     |                            |     |   |
|                     | * E-mail                   |     |   |
|                     | JTEST@ROSWELLGOV.COM       |     |   |
|                     |                            |     |   |
|                     | Contin                     |     |   |
|                     |                            |     |   |
|                     |                            |     |   |

**Step 12:** User will be returned to "Vendor Self Service" page and the accounts will be linked as shown below. **This is the End of Task 2.** 

| Roswell             | e e                                                                                                    |
|---------------------|----------------------------------------------------------------------------------------------------|
| Home                | Welcome to Vendor Self Service                                                                                                    |
| Vandas Eslé Esuitas |                                                                                                    |
| Vendor Information  | Profile information 🖋                                                                                                    |
| 1099                | CEO<br>Phone: 7705946197<br>JTEST@RKSWELLGOV.COM                                                                                                    |
| Checks              | Vendor information 🧳                                                                                                    |
| Purchase Orders     | KIMSPLACE<br>111 HAPPY STREET<br>ROSWELL, GA 30075                                                                                                    |
|                     | KLAWRENCE@ROSWELLGOV.COM                                                                                                    |
|                     | Announcements                                                                                                    |
|                     | Vendor Self Service gives existing and potential vendors access to their company<br>information and records online. Vendors have the ability to view Purchase Orders,<br>Invoices, AP Payments, and update their profile, address, contact information and<br>commodities. |
|                     | Existing vendors will need their vendor number (located on the last received check stub or PO) and<br>Federal ID. If you have not received a check recently or ID does not match when entered, please<br>send an email to <u>Vendors@roswellgov.com</u> .                  |
|                     | \$2022 Tyler Technologies, Inc.                                                                                                    |

Step 13: User left click on "Vendor Information" in Left menu.

| Roswell                                                                                            |                                                                                                    |                                                                                                    |
|----------------------------------------------------------------------------------------------------|----------------------------------------------------------------------------------------------------|----------------------------------------------------------------------------------------------------|
| Home<br>Vendor Self Service<br>Vendor Information<br>1099<br>Checks<br>Invoices<br>Purchase Orders | Vendor Self Service gives existing and pote<br>information and records online. Vendors he<br>Invoices, AP Payments, and update their pi<br>commod<br>Existing vendors will need their vendor number (loc<br>Federal ID. If you have not received a check recen<br>send an email to <u>Vendor</u><br>A W9 MUST BE ATTACHED BEFORE ACCESS W<br>FROM THE CITY<br>Once logged in, click the document icon in the | ential vendors access to their company<br>ave the ability to view Purchase Orders,<br>rofile, address, contact information and<br>lities.<br>ated on the last received check stub or PO) and<br>tly or ID does not match when entered, please<br>ws@roswellgov.com.<br>VILL BE GRANTED OR PAYMENTS RECEIVED<br>OF ROSWELL<br>upper right correr to download a W9 form. |
|                                                                                                    | Invoices                                                                                                    | Submit invoices Search invoices                                                                                                    |
|                                                                                                    |                                                                                                    |                                                                                                    |
|                                                                                                    | Checks<br>Check information not found.                                                                                                    | Search checks                                                                                                    |
|                                                                                                    | Checks Check information not found. Purchase orders                                                                                                    | Search checks<br>Search purchase orders                                                                                                    |
|                                                                                                    | Checks<br>Check information not found.<br>Purchase orders<br>Purchase order information not found.                                                                                                    | Search checks<br>Search purchase orders                                                                                                    |

Step 14: User left click on "Attachments" in left menu.

| oswell              |                                                                     |                                            |                         |
|---------------------|---------------------------------------------------------------------|--------------------------------------------|-------------------------|
| Home                | Vendor Information                                                  |                                            | Resources               |
| Vendor Self Service | There are pending changes to the General Informat                   | ion. Click To View.                        | City of Roswell Website |
| Vendor Information  | KIMSPLACE<br>Entity:                                                |                                            | W-9                     |
| Commodities         | GeoCode: 0001 - VENDOR BASED IN ROSWELL<br>ROSWELL, GA 30075        |                                            |                         |
| 1099<br>Checks      | KLAWRENCE@ROSWELLGOV.COM<br>FID: 12-3456789                         |                                            |                         |
| Invoices            | Foreign Entity<br>MBE                                               |                                            |                         |
| Purchase Orders     | Discount Percentage: 0.000<br>Days to Discount: 0<br>Days to Net: 0 |                                            |                         |
|                     | Address Information change                                          |                                            |                         |
|                     | 1 There are pending changes to the Remittance                       |                                            |                         |
|                     | Information. Click To View.                                         |                                            |                         |
|                     | Name/DBA                                                            | Address                                    | Is Default              |
|                     | KIMSPLACE                                                           | 111 HAPPY STREET<br>ROSWELL<br>GA<br>30075 | Ŷ                       |

Step 15: User left click on "Attach" Button.

| Roswell             |                                                    |                                                                                 |                   |                    | E              |
|---------------------|----------------------------------------------------|---------------------------------------------------------------------------------|-------------------|--------------------|----------------|
|                     | Attachments                                        |                                                                                 |                   |                    |                |
| iome                | Attachments can be adde<br>documents have been sel | d to your account. Use the following Attach<br>lected, press the Upload button. | buttons to select | t the documents to | o add. Once ti |
| /endor Self Service | Attachment Type                                    | Description                                                                     | Required          | Attachments        |                |
| endor information   | General                                            | Documents are not assigned to a type                                            |                   | (0)                | Att            |
| Attachments         | default                                            | Vendor Attachment                                                               |                   | (0)                | Attach         |
| Commodities         |                                                    |                                                                                 |                   |                    |                |
| 099                 |                                                    |                                                                                 |                   |                    |                |
| hecks               |                                                    |                                                                                 |                   |                    |                |
| nvoices             |                                                    |                                                                                 |                   |                    |                |
| Purchase Orders     |                                                    |                                                                                 |                   |                    |                |
|                     |                                                    |                                                                                 |                   |                    |                |
|                     |                                                    |                                                                                 |                   |                    |                |
|                     |                                                    |                                                                                 |                   |                    |                |
|                     |                                                    |                                                                                 |                   |                    |                |
|                     |                                                    |                                                                                 |                   |                    |                |
|                     |                                                    |                                                                                 |                   |                    |                |
|                     |                                                    |                                                                                 |                   |                    |                |
|                     |                                                    |                                                                                 |                   |                    |                |
|                     |                                                    |                                                                                 |                   |                    |                |

Step 16: User left click on "Choose File"

|                             | Attachments                                        |                                                                              |                   |                  |                  |
|-----------------------------|----------------------------------------------------|------------------------------------------------------------------------------|-------------------|------------------|------------------|
| Home<br>Vendor Self Service | Attachments can be adde<br>documents have been sel | d to your account. Use the following Attach lected, press the Upload button. | buttons to select | the documents to | add. Once the    |
| Vendor Information          | Attachment Type                                    | Description                                                                  | Required          | Attachments      |                  |
| Attachments<br>Commodities  | General<br>default                                 | Documents are not assigned to a type<br>Vendor Attachment                    |                   | (0)<br>(0)       | Attach<br>Attach |
|                             | Choose                                             | ) No file chosen Typ<br>No file chosen                                       | e: General 🗸      |                  |                  |
|                             | Jure                                               |                                                                              |                   |                  |                  |
|                             |                                                    |                                                                              |                   |                  |                  |
|                             |                                                    |                                                                              |                   |                  |                  |

**Step 17:** Browse to where you have saved your W-9, then User left double click on W-9 Adobe file to upload.

| C > Desktop > Vendor                                                                                                    | Self Services Information -                                                                                                    | Сору                                                                                                    |                                                                                                    |                                                                                                    |                          | ~ (                                            | 5                   |                                                                      | Vendor Se                                    | elf Servic               | es I                                                                                      |
|----------------------------------------------------------------------------------------------------|----------------------------------------------------------------------------------------------------|----------------------------------------------------------------------------------------------------|----------------------------------------------------------------------------------------------------|----------------------------------------------------------------------------------------------------|--------------------------|------------------------------------------------|---------------------|----------------------------------------------------------------------|----------------------------------------------|--------------------------|-------------------------------------------------------------------------------------------|
|                                                                                                    |                                                                                                    |                                                                                                    |                                                                                                    |                                                                                                    |                          |                                                |                     |                                                                      |                                              |                          | 0                                                                                         |
| Name                                                                                                    |                                                                                                    | Date modified                                                                                                    | Туре                                                                                                    | Size                                                                                                    |                          |                                                |                     |                                                                      |                                              |                          |                                                                                           |
| ₽.W-9                                                                                                    |                                                                                                    | 11/8/2022 4:23 PM                                                                                                    | l Adobe Ac                                                                                                    | robat D 1,2                                                                                                    | 258 KB                   |                                                |                     |                                                                      |                                              |                          |                                                                                           |
| Type: Add<br>Size: 1.22                                                                                                    | be Acrobat Document<br>MB                                                                                                    |                                                                                                    |                                                                                                    |                                                                                                    |                          |                                                |                     |                                                                      |                                              |                          |                                                                                           |
| Date mor                                                                                                    | lifted: 11/8/2022 4:23 PM                                                                                                    |                                                                                                    |                                                                                                    |                                                                                                    |                          |                                                |                     |                                                                      |                                              |                          |                                                                                           |
|                                                                                                    |                                                                                                    |                                                                                                    |                                                                                                    |                                                                                                    |                          |                                                |                     |                                                                      |                                              |                          |                                                                                           |
|                                                                                                    |                                                                                                    |                                                                                                    |                                                                                                    |                                                                                                    |                          |                                                |                     |                                                                      |                                              |                          |                                                                                           |
|                                                                                                    |                                                                                                    |                                                                                                    |                                                                                                    |                                                                                                    |                          |                                                |                     |                                                                      |                                              |                          |                                                                                           |
|                                                                                                    |                                                                                                    |                                                                                                    |                                                                                                    |                                                                                                    |                          |                                                |                     |                                                                      |                                              |                          |                                                                                           |
|                                                                                                    |                                                                                                    |                                                                                                    |                                                                                                    |                                                                                                    |                          |                                                |                     |                                                                      |                                              |                          |                                                                                           |
|                                                                                                    |                                                                                                    |                                                                                                    |                                                                                                    |                                                                                                    |                          |                                                |                     |                                                                      |                                              |                          |                                                                                           |
|                                                                                                    |                                                                                                    |                                                                                                    |                                                                                                    |                                                                                                    |                          |                                                |                     |                                                                      |                                              |                          |                                                                                           |
|                                                                                                    |                                                                                                    |                                                                                                    |                                                                                                    |                                                                                                    |                          |                                                |                     |                                                                      |                                              |                          |                                                                                           |
|                                                                                                    |                                                                                                    |                                                                                                    |                                                                                                    |                                                                                                    |                          |                                                |                     |                                                                      |                                              |                          |                                                                                           |
|                                                                                                    |                                                                                                    |                                                                                                    |                                                                                                    |                                                                                                    |                          |                                                |                     |                                                                      |                                              |                          |                                                                                           |
|                                                                                                    |                                                                                                    |                                                                                                    |                                                                                                    |                                                                                                    |                          |                                                |                     |                                                                      |                                              |                          |                                                                                           |
|                                                                                                    |                                                                                                    |                                                                                                    |                                                                                                    |                                                                                                    |                          |                                                |                     |                                                                      |                                              |                          |                                                                                           |
|                                                                                                    |                                                                                                    |                                                                                                    |                                                                                                    |                                                                                                    |                          |                                                |                     |                                                                      |                                              |                          |                                                                                           |
|                                                                                                    |                                                                                                    |                                                                                                    |                                                                                                    |                                                                                                    |                          |                                                |                     |                                                                      |                                              |                          |                                                                                           |
|                                                                                                    |                                                                                                    |                                                                                                    |                                                                                                    |                                                                                                    |                          |                                                |                     |                                                                      |                                              |                          |                                                                                           |
| e:                                                                                                    |                                                                                                    |                                                                                                    |                                                                                                    |                                                                                                    |                          |                                                | ~                   | All Files                                                            |                                              |                          | ~                                                                                         |
| e                                                                                                    |                                                                                                    |                                                                                                    |                                                                                                    |                                                                                                    |                          |                                                | ~                   | All Files                                                            |                                              |                          | J                                                                                         |
| <b>Step 18:</b> Us                                                                                                    | ser left click                                                                                                    | on "Con                                                                                                    | tinue"                                                                                                    |                                                                                                    |                          |                                                | v                   | All Files                                                            |                                              |                          | ~                                                                                         |
| e<br>Step 18: Us<br>← → C ■ s                                                                                                    | ser left click                                                                                                    | on "Con<br>II.ga.us/vss/Vend                                                                                                    | tinue"                                                                                                    | ichments.aspx                                                                                                    |                          | Ŕ                                              | ~                   | All Files                                                            | ≡ા વ                                         | L 01                     | <b></b>                                                                                   |
| e:<br><b>Step 18:</b> U:<br>← → C                                                                                                    | Ser left click<br>selfservicetest.ci.roswe<br>tog in or Register                                                                                                    | ON "CON<br>II.ga.us/vss/Venc<br>野 MUNIS 坐                                                                                                    | tinue"<br>Jors/Profile/Atta<br>DocuSign 🔗 (                                                                                                    | ichments.aspx<br>Contract/PO Chang                                                                                      | I 终 N                    | ly Forms   JotF                                | √<br>¢              | All Files                                                            | ≡1 _1<br>Procurem                            | د 🗖<br>ne                | ,<br>,                                                                                    |
| er<br><b>Step 18:</b> Us<br>← → C • s<br>Fonality HUDWeb                                                                                                    | Ser left click<br>selfservicetest.ci.roswe<br>‱ Log in or Register                                                                                                    | on "Con"<br>II.ga.us/vss/Venc<br>黔 MUNIS 👱                                                                                                    | tinue"<br>Iors/Profile/Atta<br>DocuSign 🔗 (                                                                                                    | ichments.aspx<br>Contract/PO Chang                                                                                      | I 🎸 N                    | 년<br>Iy Forms   JotFr                          | ⇒<br>¢              | All Files                                                            | च्र य<br>Procurem                            | L 🗆<br>ne                | ,<br>,<br>,                                                                               |
| es<br><b>Step 18:</b> Us<br>← → C<br>Fonality HUDWeb<br>Anywell                                                                                                    | Ser left click<br>selfservicetest.ci.roswe<br>tog in or Register                                                                                                    | ON "CON<br>II.ga.us/vss/Venc<br>∯ MUNIS 坐                                                                                                    | tinue"<br>Jors/Profile/Atta<br>DocuSign 😢 (                                                                                                    | ichments.aspx<br>Contract/PO Chang                                                                                      | in 🔏 N                   | 년<br>Iy Forms   JotFr                          | ∽<br>¢              | All Files                                                            | =ा ्र                                        | L 🗆<br>ne                | ्<br>,<br>,<br>()<br>()<br>()<br>()<br>()<br>()<br>()<br>()<br>()<br>()<br>()<br>()<br>() |
| e:<br>Step 18: Us<br>← → C                                                                                                    | Ser left click<br>selfservicetest.ci.roswe<br>& Log in or Register<br>Attachmen                                                                                                    | on "Con<br>II.ga.us/vss/Venc<br>௺MUNIS 坐<br>ts                                                                                                    | tinue"<br>Iors/Profile/Atta<br>DocuSign 🔏 (                                                                                                    | ichments.aspx<br>Contract/PO Chang                                                                                      | I 🖋 N                    | 년<br>ly Forms   JotFi                          | ∽<br>¢<br>prm       | All Files                                                            | ≡J _d<br>Procurem                            | L 🗆<br>ne                | ्<br>,<br>8                                                                               |
| er<br>Step 18: Us<br>$\leftrightarrow \rightarrow C$ as<br>Fonality HUDWeb<br>Come                                                                                                    | Ser left click<br>selfservicetest.ci.roswe<br>@ Log in or Register<br>Attachment<br>Attachments can I                                                                                                    | on "Con<br>II.ga.us/vss/Venc<br>S MUNIS ⊻<br>ts<br>be added to yo                                                                                                    | tinue"<br>Iors/Profile/Atta<br>DocuSign 🔗 (                                                                                                    | chments.aspx<br>Contract/PO Chang                                                                                       | 炙 M                      | 년<br>ly Forms   JotFr                          | ☆<br>prm 0          | All Files                                                            | =ा _<br>Procurem<br>ments to                 | e                        | ्<br>्<br>Once th                                                                         |
| er<br>Step 18: Us<br>$\leftarrow \rightarrow C$ er<br>Fonality HUDWeb<br>Convector<br>forme<br>/endor Self Service                                                                                                    | Ser left click<br>selfservicetest.ci.roswe<br>@ Log in or Register<br>Attachment<br>Attachments can I<br>documents have b                                                                                                    | on "Con"<br>II.ga.us/vss/Venc<br>ⓑ MUNIS ⊻<br>ts<br>be added to you<br>be added to you<br>be neelected, p                                                                                                    | tinue"<br>Jors/Profile/Atta<br>DocuSign 🞸 (<br>Juur account, Us<br>press the Uplo                                                                            | ichments.aspx<br>Contract/PO Chang<br>ie the following<br>ad button.                                                    | 🖋 N                      | 년<br>ly Forms   JotF<br>buttons to :           | ⇒<br>orm 0          | All Files                                                            | =ा ्<br>Procurent<br>ments t                 | ne<br>P                  | Conce th                                                                                  |
| er<br>Step 18: Us<br>← → C • a s<br>Fonality HUDWeb<br>Convect<br>forme<br>forme<br>f                    | Ser left click<br>selfservicetest.ci.roswe<br>tog in or Register<br>Attachment<br>Attachments can I<br>documents have to<br>Attachment Typ                                                                                                    | on "Con"<br>II.ga.us/vss/Venc<br>MUNIS<br>ts<br>be added to yo<br>been selected, p                                                                                                    | tinue"<br>Iors/Profile/Atta<br>DocuSign 🔏 🕻<br>Iur account. Us<br>press the Uplo<br>Des                                                                      | chments.aspx<br>Contract/PO Chang<br>te the following<br>ad button.<br>cription                                         | 🎸 N                      | 년<br>ly Forms   JotFi<br>buttons to :<br>Requi | ☆<br>porm<br>select | All Files                                                            | ≓ा _<br>Procurem<br>nents to<br>ents         | b 🔲<br>ne<br>E<br>o add. | Conce the                                                                                 |
| e:<br>Step 18: Us<br>$\leftrightarrow \rightarrow C$ $\cong$ s<br>Fonality HUDWeb<br>Convect<br>Home<br>Home<br>Vendor Self Service<br>Vendor Information<br>Attachments                                                                                                    | Ser left click<br>selfservicetest.ci.roswe<br>do Log in or Register<br>Attachment<br>Attachments can I<br>documents have to<br>Attachment Typ<br>General                                                                                                    | on "Con<br>Il.ga.us/vss/Venc<br>MUNIS<br>ts<br>be added to yo<br>been selected, p<br>be                                                                                                    | tinue"<br>lors/Profile/Atta<br>DocuSign 🔮 (<br>nur account. Us<br>press the Uplo<br>Des<br>Documents are n                                                   | chments.aspx<br>Contract/PO Chang<br>the the following<br>ad button.<br>cription<br>tot assigned to a                   | , Attach                 | 년<br>ly Forms   JotFr<br>buttons to<br>Requi   | ☆<br>select         | All Files  All Files  Georgia  Georgia  the docur  Attachm (0)       | =J J<br>Procurem<br>ments to                 | E Carlo add.             | Once th                                                                                   |
| er<br>Step 18: Us<br>$\leftarrow \rightarrow C$ $\cong$ s<br>2 Fonality HUDWeb<br>Convect<br>tome<br>tendor Self Service<br>Kendor Information<br>Attachments                                                                                                    | Ser left click<br>selfservicetest.ci.roswe<br>000 Log in or Register<br>Attachment<br>Attachments can I<br>documents have t<br>Attachment Typ<br>General<br>default                                                                                                    | on "Con<br>II.ga.us/vss/Venc<br>MUNIS<br>ts<br>be added to you<br>be added to you<br>peen selected, p                                                                                                    | tinue"<br>lors/Profile/Atta<br>DocuSign 🔗 (<br>nur account. Us<br>press the Uplo<br>Des<br>Documents are n<br>Vendor                                         | contract/PO Chang<br>contract/PO Chang<br>we the following<br>ad button.<br>cription<br>tot assigned to a<br>Attachment | , Attach                 | 년<br>ly Forms   JotFr<br>buttons to :<br>Requi | select              | All Files  All Files  Georgia  Georgia  the docur  Attachm  (0)  (0) | =J d<br>Procurem<br>ments to                 | e<br>P<br>A<br>A         | Once th                                                                                   |
| er<br>Step 18: Us<br>$\leftarrow \rightarrow C$ $\bullet$ :<br>Fonality HUDWeb<br>Convect<br>Annual Self Service<br>Vendor Self Service<br>Vendor Information<br>Attachments<br>Commodities                                                                                                    | Ser left click<br>selfservicetest.ci.roswe<br>tog in or Register<br>Attachments<br>Attachments can l<br>documents have to<br>Attachment Typ<br>General<br>default                                                                                                    | on "Con"<br>II.ga.us/vss/Venc<br>MUNIS ⊻<br>ts<br>be added to you<br>be added to you<br>be added to you<br>be added to you<br>be added to you<br>be added to you<br>be added to you<br>be added to you<br>be added to you<br>be added to you<br>be added to you<br>be added to you<br>be added to you<br>be added to you<br>be added to you | tinue"<br>Jors/Profile/Atta<br>DocuSign 🞸 (<br>Jur account. Us<br>press the Uplo<br>Des<br>Documents are n<br>Vendor                                         | Ichments.aspx<br>Contract/PO Chang<br>ie the following<br>ad button.<br>Attachment                                      | 💰 N<br>1 Attach<br>type  | 년<br>ty Forms   JotFi<br>buttons to<br>Requi   | ☆<br>select         | All Files  All Files  Georgia  the docur  Attachm (0) (0) (0)        | <b>≕J d</b><br>Procurem<br>ments to<br>eents | o add.                   | Once th                                                                                   |
| es<br>Step 18: Us<br>Company HUDWeb<br>Company<br>Fonality HUDWeb<br>Company<br>Fonality HUDWeb<br>Company<br>Fonality HUDWeb<br>Company<br>Company<br>Commodities<br>Commodities                                                                                                    | Ser left click<br>selfservicetest.ci.roswe<br>tog in or Register<br>Attachments<br>Attachments can I<br>documents have to<br>Attachment Typ<br>General<br>default                                                                                                    | on "Con<br>II.gaus/vss/Venc<br>MUNIS ⊻<br>ts<br>be added to yo<br>be added to yo<br>be added to yo<br>centre of the second<br>ts                                                                                                    | tinue"<br>Jors/Profile/Atta<br>DocuSign 🔮 (<br>uur account. Us<br>press the Uplo<br>Des<br>Documents are n<br>Vendor                                         | Ichments.aspx<br>Contract/PO Chang<br>ise the following<br>wad button.<br>cription<br>tot assigned to a<br>Attachment   | ) Attach<br>type         | 년<br>ly Forms   JotF<br>buttons to<br>Requi    | ★<br>select         | All Files  All Files  Georgia  the docur  Attachm (0) (0)            | <b>≕J</b> d<br>Procurem<br>ments to          | co add.                  | Once th                                                                                   |
| e:<br>Step 18: Us<br>$\leftrightarrow \rightarrow C$ (a)<br>Fonality HUDWeb<br>Convection<br>Attachments<br>Commodities<br>1099<br>Checks                                                                                                    | Ser left click<br>selfservicetest.ci.roswe<br>tog in or Register<br>Attachments<br>Attachments can I<br>documents have to<br>Attachment Typ<br>General<br>default                                                                                                    | on "Con<br>II.ga.us/vss/Venc<br>MUNIS<br>ts<br>be added to yo<br>peen selected, p<br>peen selected, p<br>ts                                                                                                    | tinue"<br>lors/Profile/Atta<br>DocuSign 20 (<br>nur account. Us<br>press the Uplo<br>Des<br>Documents are n<br>Vendor                                        | chments.aspx<br>Contract/PO Chang<br>we the following<br>ad button.<br>cription<br>not assigned to a<br>Attachment      | ) Attach                 | 년<br>ly Forms   JotFr<br>buttons to a<br>Requi | select              | All Files  All Files  Georgia  Georgia  the docur  Attachm  (0)  (0) | ≓्र ये<br>Procurem<br>ments to               | o add.                   | Once th<br>ttach                                                                          |
| er<br>Step 18: Us<br>Come<br>Fonality HUDWeb<br>Come<br>Attachments<br>Commodities<br>099<br>Checks<br>moices                                                                                                    | Ser left click<br>selfservicetest.ci.roswe<br>Seffservicetest.ci.roswe<br>Sef | on "Con<br>II.ga.us/vss/Venc<br>S MUNIS ⊻<br>ts<br>be added to yo<br>peen selected, p<br>r<br>t<br>t<br>t<br>t<br>t<br>t<br>t<br>t<br>t<br>t<br>t<br>t<br>t                                                                                                    | tinue"<br>Iors/Profile/Atta<br>DocuSign 🔗 (<br>Iur account. Us<br>press the Uplo<br>Des<br>Documents are n<br>Vendor                                         | chments.aspx<br>Contract/PO Chang<br>we the following<br>ad button.<br>coription<br>tot assigned to a<br>Attachment     | , Attach                 | 년<br>ly Forms   JotFr<br>buttons to :<br>Requi | select              | All Files  All Files  Georgia  the docur  Attachm  (0)  (0)          | <b>≕</b> J d<br>Procurem<br>ments t          | o add.                   | Once th<br>ttach                                                                          |
| es<br>Step 18: Us<br>$\leftarrow \rightarrow C$ $\blacksquare$ s<br>Fonality HUDWeb<br>Convect<br>Attachments<br>Commodities<br>1099<br>Checks<br>nvoices<br>Purchase Orders                                                                                                    | Ser left click<br>selfservicetest.ci.roswe<br>too Log in or Register<br>Attachments<br>Attachments can I<br>documents have to<br>Attachment Typ<br>General<br>default<br>W-9<br>Ch                                                                                                    | on "Con<br>II.ga.us/vss/Venc<br>S MUNIS ⊻<br>ts<br>be added to your<br>be added to your<br>ts<br>ts<br>ts<br>ts<br>ts<br>ts<br>ts<br>ts<br>ts<br>ts                                                                                                    | tinue"<br>Jors/Profile/Atta<br>DocuSign 🞸 (<br>Iur account. Us<br>press the Uplo<br>Des<br>Documents are n<br>Vendor<br>e: General 👻<br>e chosen             | chments.aspx<br>Contract/PO Chang<br>ie the following<br>ad button.<br>cription<br>iot assigned to a<br>Attachment      | , Attach<br>type         | Lé<br>ly Forms   JotF<br>buttons to :<br>Requi | ☆<br>select<br>red  | All Files  All Files  Georgia  the docur  Attachm (0) (0)            | <b>≕</b> J d<br>Procurem<br>ments tr         | co add.                  | Once th<br>ttach                                                                          |
| e:<br>Step 18: Us<br>Company of the service<br>Fonality HUDWeb<br>Commodities<br>Commodities<br>Commodities<br>Commodities<br>Commodities<br>Commodities<br>Commodities<br>Commodities<br>Commodities                                                                                                    | Ser left click<br>selfservicetest.ci.roswe<br>tog in or Register<br>Attachments<br>Attachments can I<br>documents have to<br>Attachment Typ<br>General<br>default<br>W-9<br>Ch                                                                                                    | on "Con<br>II.gaus/vss/Venc<br>MUNIS<br>ts<br>be added to yo<br>be added to yo<br>be added to yo<br>peen selected, p<br>cose File No fil<br>onfinue                                                                                                    | tinue"<br>tors/Profile/Atta<br>DocuSign 🔮 (<br>tur account. Us<br>press the Uplo<br>Des<br>Documents are n<br>Vendor<br>e: General V<br>e chosen             | Ichments.aspx<br>Contract/PO Chang<br>ie the following<br>ad button.<br>icription<br>not assigned to a<br>Attachment    | ) Attach<br>type<br>Type | 년<br>ly Forms   JotF<br>buttons to<br>Requi    | select<br>red       | All Files  All Files  Georgia  the docur  Attachm (0) (0)            | ≓J d<br>Procurem<br>ments to<br>ents         | o add.                   | Once th<br>ttach                                                                          |
| e:<br>Step 18: Us<br>Company HUDWeb<br>Comme<br>Andor Self Service<br>Andor Information<br>Attachments<br>Commodities<br>1099<br>Checks<br>Invoices<br>Purchase Orders                                                                                                    | Ser left click<br>selfservicetest.ci.roswe<br>too Log in or Register<br>Attachments<br>Attachments can I<br>documents have to<br>Attachment Typ<br>General<br>default<br>W-9<br>Ch<br>c                                                                                                    | on "Con<br>II.gaus/vss/Venc<br>II.gaus/vss/Venc<br>II.gaus/vss/Venc<br>Source<br>ts<br>ts<br>ts<br>ts<br>be added to you<br>peen selected, p<br>ts<br>ts<br>ts<br>ts<br>ts<br>ts<br>ts<br>ts<br>ts<br>ts                                                                                                    | tinue"<br>Jors/Profile/Atta<br>DocuSign 🖉 (<br>uur account. Us<br>press the Uplo<br>Des<br>Documents are n<br>Vendor<br>e: General V<br>e chosen<br>Continue | contract/PO Chang<br>Contract/PO Chang<br>we the following<br>ad button.<br>cription<br>not assigned to a<br>Attachment | y Attach<br>type<br>Type | Le<br>ly Forms   JotFi<br>buttons to<br>Requi  | select<br>red       | All Files                                                            | ≓J d<br>Procurem<br>ments tr<br>eents        | co add.                  | Onice th<br>ttach                                                                         |
| e  <br>Step 18: Us<br>$\leftarrow \rightarrow \mathbb{C}$ $\cong$ s<br>Pronality HUDWeb<br>Come<br>Come<br>Come<br>Commodities<br>Commodities<br>Commodities<br>Commodities<br>Commodities<br>Commodities<br>Commodities<br>Commodities<br>Commodities<br>Commodities<br>Commodities<br>Commodities                                                                                                    | Ser left click<br>selfservicetest.ci.roswe<br>Cog in or Register<br>Attachments<br>Attachments can I<br>documents have b<br>Attachment Typ<br>General<br>default<br>W-9<br>Ch                                                                                                    | on "Con<br>II.ga.us/vss/Venc<br>S MUNIS ⊻<br>ts<br>be added to yopeen selected, p<br>e<br>updf <u>Remove</u> Typ<br>toose File No fil<br>onjinue                                                                                                    | tinue"<br>lors/Profile/Atta<br>DocuSign 🔗 (<br>nur account. Us<br>press the Uplo<br>Des<br>Documents are n<br>Vendor<br>e: General V<br>e chosen<br>Continue | chments.aspx<br>Contract/PO Chang<br>we the following<br>wad button.<br>coription<br>not assigned to a<br>Attachment    | , Attach<br>type<br>Type | Le Iv Forms   JotFi                            | select              | All Files  All Files  Georgia  the docur  Attachm  (0)  (0)          | =J J<br>Procurem<br>nents to<br>ients        | o add.                   | Once th<br>ttach                                                                          |
| e  <br>Step 18: Us<br>$\leftarrow \rightarrow C  a =$<br>Fonality HUDWeb<br>Come<br>forme<br>forme<br>fo | Ser left click<br>selfservicetest.ci.roswe<br>too Log in or Register<br>Attachments can l<br>documents have to<br>Attachment Typ<br>General<br>default<br>W-9<br>Ch                                                                                                    | on "Con<br>II.ga.us/vss/Venc<br>S MUNIS ⊻<br>ts<br>be added to your<br>be added to your<br>ts<br>ts<br>ts<br>ts<br>ts<br>ts<br>ts<br>ts<br>ts<br>ts                                                                                                    | tinue"<br>tors/Profile/Atta<br>DocuSign 🔗 (<br>tur account. Us<br>press the Uplo<br>Des<br>Documents are n<br>Vendor<br>e: General 💙<br>e chosen<br>Continue | contract/PO Chang<br>ie the following<br>ad button.<br>cription<br>tot assigned to a<br>Attachment                      | , Attach<br>type<br>Type | Le General                                     | select              | All Files  All Files  Georgia  the docur  Attachm (0) (0)            | <b>≕</b> J d<br>Procurem                     | co add.                  | Once th<br>ttach                                                                          |

**Step 19:** Attachments are uploaded – the W-9 has been attached to your account in the new system. User Left click on "Vendor Self Service" on Left menu. End of Task 3.

| $\leftrightarrow$ $\rightarrow$ G $\blacksquare$ | selfservicetest.ci.roswell.ga.us/ | vss/Vendors/Profile/Attachments.aspx    | € ☆                     | 🛃 🛸 🗐 ,            | ± □     | <b>(</b> ) : |
|--------------------------------------------------|-----------------------------------|-----------------------------------------|-------------------------|--------------------|---------|--------------|
| 2 Fonality HUDWeb                                | 🎂 Log in or Register 🚺 MU         | NIS 👱 DocuSign 🛭 🤣 Contract/PO Chang    | 然 My Forms   JotForm    | S Georgia Procurer | me      | >>           |
| Roswell                                          |                                   |                                         |                         |                    | B       | 0            |
|                                                  | Attachments                       |                                         |                         |                    |         |              |
| Home                                             | Attachments can be add            | ed to your account. Use the following a | Attach buttons to selec | t the documents    | to add. | Once th      |
| Vendor Self Service                              | documents have been se            | lected, press the <b>Opload</b> button. |                         |                    |         |              |
| Vendor Information                               | Attachment Type                   | Description                             | Required                | Attachments        |         |              |
|                                                  | General                           | Documents are not assigned to a ty      | pe                      | (1)                | A       | ttach        |
| Attachments                                      | default                           | Vendor Attachment                       |                         | (1)                | A       | ttach        |
| Commodities                                      |                                   |                                         |                         |                    |         |              |

**Step 20:** Screen below indicates that Supplier has completed Tasks 1-3. Accounts are now linked and current W-9 is uploaded. User can now view system information and update account (including adding additional contacts, etc...). **END OF WALK THROUGH** 

| Roswell             | B 0                                                                                                    |
|---------------------|----------------------------------------------------------------------------------------------------|
|                     | Welcome to Vendor Self Service                                                                                                    |
| Home                |                                                                                                    |
| Vendor Self Service |                                                                                                    |
| Vendor Information  | Profile information 🖉<br>JOHN TEST                                                                                                    |
| 1099                | CEO<br>Phone: 7705946197<br>JTEST@ROSWELLGOV.COM                                                                                                    |
| Checks              |                                                                                                    |
| Invoices            | Vendor information 5                                                                                                    |
|                     | KIMSPLACE                                                                                                    |
| Purchase Orders     | 111 HAPPY STREET<br>ROSWELL, GA 30075                                                                                                    |
|                     | KLAWRENCE@ROSWELLGOV.COM                                                                                                    |
|                     | Announcements                                                                                                    |
|                     | Vendor Self Service gives existing and potential vendors access to their company information and records online. Vendors have the ability to view Purchase Orders.                                                                                  |
|                     | Invoices, AP Payments, and update their profile, address, contact information and commodities.                                                                                                    |
|                     | Existing vendors will need their vendor number (located on the last received check stub or PO) and Federal ID. If you have not received a check recently or ID does not match when entered, please send an email to <u>Vendors@roswellgov.com</u> . |